## ABOUT BASIC EDUCATION CERTIFICATE EXAMINATION (BECE)

The Basic Education Certificate Examination (BECE) in Nigeria is a standardized test given to students in their final year of junior secondary school. The test is commonly referred to as "Junior WAEC" and it assesses student' knowledge and skills in a variety of subjects, including English Language, mathematics, social studies, and basic science.

The result of the BECE are used to determine which student are eligible to progress to senior secondary school. The test is administered by National Examination Council (NECO) and it is a requirement for entry into senior secondary school in Nigeria.

The registration process starts with the online app, the BECE offline and online applications are a suite of software that enables schools (centres) to register candidates, make payments and manage their candidates.

The minimum number of candidates to be registered by a school for BECE is twenty (20). Any centre registering less than 20 candidates is deemed unviable.

With the BECE Portal, you can perform these task below:

- 1. Update centre information by creating an admin account.
- 2. Login and Make payments for the validated candidates.
- 3. Upload candidate information and generate exam numbers.
- 4. View candidates and print photo cards.
- 5. Upload candidates' first year, second year & third-year continuous assessment scores (CA3)

### HOW TO DOWNLOAD THE REGISTRATION APPLICATION

The following steps will guide you on how to download the offline application on your system.

- 1. Launch a web browser on your PC.
- 2. Click here to visit the official NECO website. www.bece.neco.gov.ng/
- 3. Click on **DOWNLOAD** to download the offline app.

## HOW TO CLAIM CENTRE FOR BECE ONLINE

To claim a center go to <u>www.bece.necostage.com</u> Click on the <u>claim center</u> button below the login button.

۲

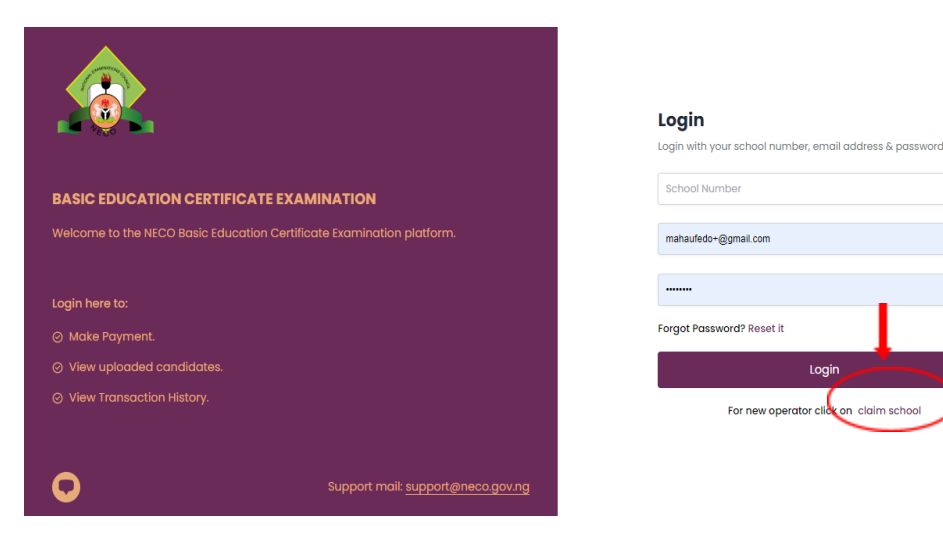

• Enter your school number and click continue.

| BASIC EDUCATION CE<br>Welcome to the NECO Basic                             | RTIFICATE EXAMINATION<br>: Education Certificate Examination platform. | School Update<br>Hi, to get access to your school, enter the school number<br>and complete the form |
|-----------------------------------------------------------------------------|------------------------------------------------------------------------|----------------------------------------------------------------------------------------------------|
| Login here to:<br>Ø Make Payment.                                           |                                                                        | School Number<br>Continue                                                                           |
| <ul> <li>View uploaded candida</li> <li>View Transaction History</li> </ul> | ies.<br>:                                                              | Back to Login                                                                                       |
| 0                                                                           | Support mail: <u>support@neco.gov.ng</u>                               |                                                                                                    |

• Enter your new center admin Information to update your center info.ie full name, email, phone number, type of school and address Click submit

|                                                                       | Update School Information                                              |
|-----------------------------------------------------------------------|------------------------------------------------------------------------|
|                                                                       | Examination Type: BECE                                                 |
|                                                                       | School Number: FEDY INTERNATIONAL COLLEGE LAGOS School Number: 0009977 |
|                                                                       | Country: NIGERIA                                                       |
|                                                                       | State: LAGOS                                                           |
|                                                                       | Update details below                                                   |
| BASIC EDUCATION CERTIFICATE EXAMINATION                               | Fedylicious Fedy                                                       |
| Welcome to the NFCO Basic Education Certificate Examination platform. | ,                                                                      |
|                                                                       | mahaufedo+fedybece@gmail.com                                           |
|                                                                       |                                                                        |
| Login here to:                                                        | 07037769477                                                            |
| ⊘ Make Payment.                                                       |                                                                        |
| Ø View uploaded candidates.                                           | Private                                                                |
| ⊘ View Transaction History.                                           | no16 umaru dikko                                                       |
|                                                                       |                                                                        |
|                                                                       |                                                                        |
| Support mail: support@neco.gov.ng                                     | Submit                                                                 |
|                                                                       |                                                                        |
|                                                                       |                                                                        |
|                                                                       |                                                                        |
|                                                                       |                                                                        |
|                                                                       |                                                                        |
|                                                                       |                                                                        |
|                                                                       |                                                                        |
|                                                                       | 1                                                                      |
| BASIC EDUCATION CERTIFICATE EXAMINATION                               | · ·                                                                    |
| Welcome to the NECO Basic Education Certificate Examination platform. | School Updated Successfully!                                           |
|                                                                       |                                                                        |
|                                                                       | We have sent an email to<br>mahaufedo+fedybece@amail.com use           |
| Login here to:                                                        | the link to setup your password                                        |
| ⊘ Make Payment.                                                       |                                                                        |
| View uploaded candidates.                                             | Back to Login                                                          |
| View Transaction History                                              |                                                                        |
|                                                                       |                                                                        |
|                                                                       |                                                                        |
|                                                                       |                                                                        |
| Support mail: <u>support@neco.gov.ng</u>                              |                                                                        |
|                                                                       |                                                                        |
|                                                                       |                                                                        |
|                                                                       |                                                                        |
|                                                                       |                                                                        |
|                                                                       |                                                                        |
|                                                                       |                                                                        |
|                                                                       |                                                                        |
|                                                                       |                                                                        |
|                                                                       |                                                                        |
| - MINAT                                                               | TION                                                                   |
| and Example                                                           | COL                                                                    |
|                                                                       |                                                                        |
|                                                                       |                                                                        |
|                                                                       |                                                                        |
|                                                                       |                                                                        |
| NEC NEC                                                               | õ 🚬                                                                    |
|                                                                       |                                                                        |
|                                                                       |                                                                        |
|                                                                       |                                                                        |
| Hi, Fedylicious Fedy an account was                                   | created for you with NEMIS with                                        |
| the following login credentials:                                      |                                                                        |
| Username: mahaufedo+fedybece@gr                                       | mail.com                                                               |
| Deceward: 022452                                                      |                                                                        |
| Password: 823453                                                      |                                                                        |

Note: A verification email will be sent to your registered email, with your username and new password. Use detail to login

## HOW TO LOGIN TO YOUR BECE ONLINE ACCOUNT

After you have successfully registered and updated your center admin information via the link given to you from NECO. The next step is to login.

Note: You need to verify your account before you begin. You can do this by clicking the Verification link sent to your email

To login, visit the BECE online login page <u>www.bece.necostage.com</u> input school number, email address and password and click LOGIN button.

|                                   |                                          | Login<br>Login with your school number, email address & password. |
|-----------------------------------|------------------------------------------|-------------------------------------------------------------------|
| BASIC EDUCATION CERTIFICA         |                                          | 022494                                                            |
| Welcome to the NECO Basic Educati |                                          | sophielogan+@gmail.com                                            |
| Login here to:                    |                                          |                                                                   |
| ⊘ Make Payment.                   |                                          | Forgot Password? Reset it                                         |
| ⊘ View uploaded candidates.       |                                          | Login                                                             |
| Ø View Transaction History.       |                                          | For new operator tek on claim school                              |
| 0                                 | Support mail: <u>support@neco.gov.ng</u> |                                                                   |

It takes you to the dashboard where you can view Candidate, CA3 Resit, Transactions, and profile

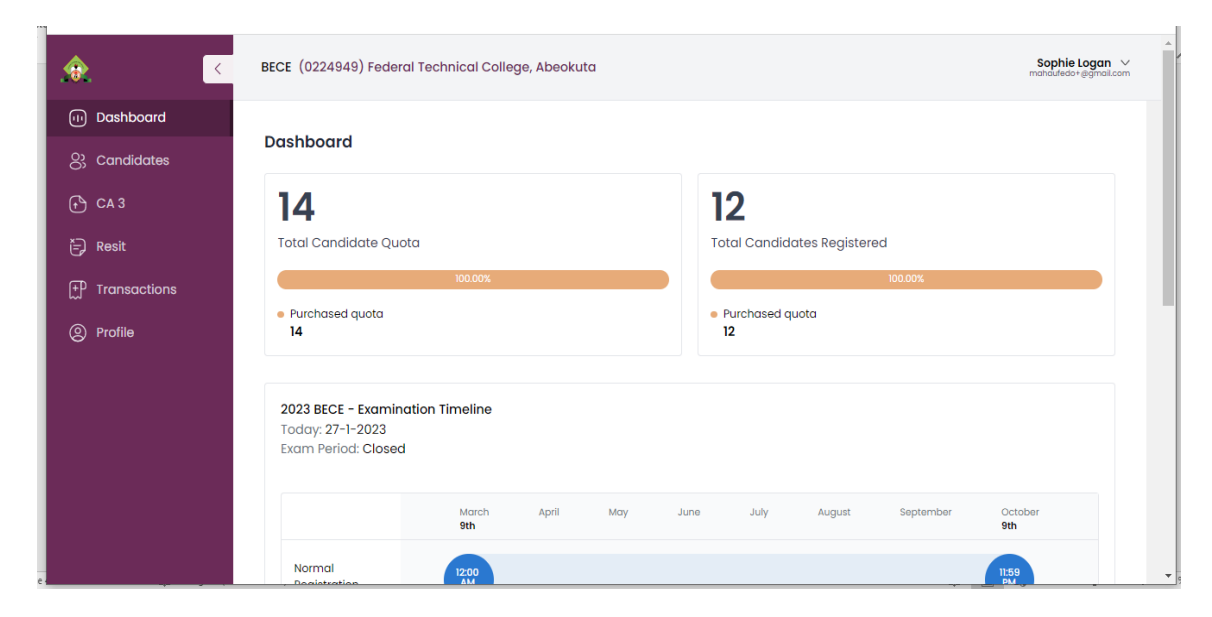

### HOW TO REGISTER A CANDIDATE ON BECE

All registration of candidates are done on the BECE offline app, to register a candidate follow the step below to guide you on registering your candidate on the offline app.

1. Launch your BECE off line app on your computer

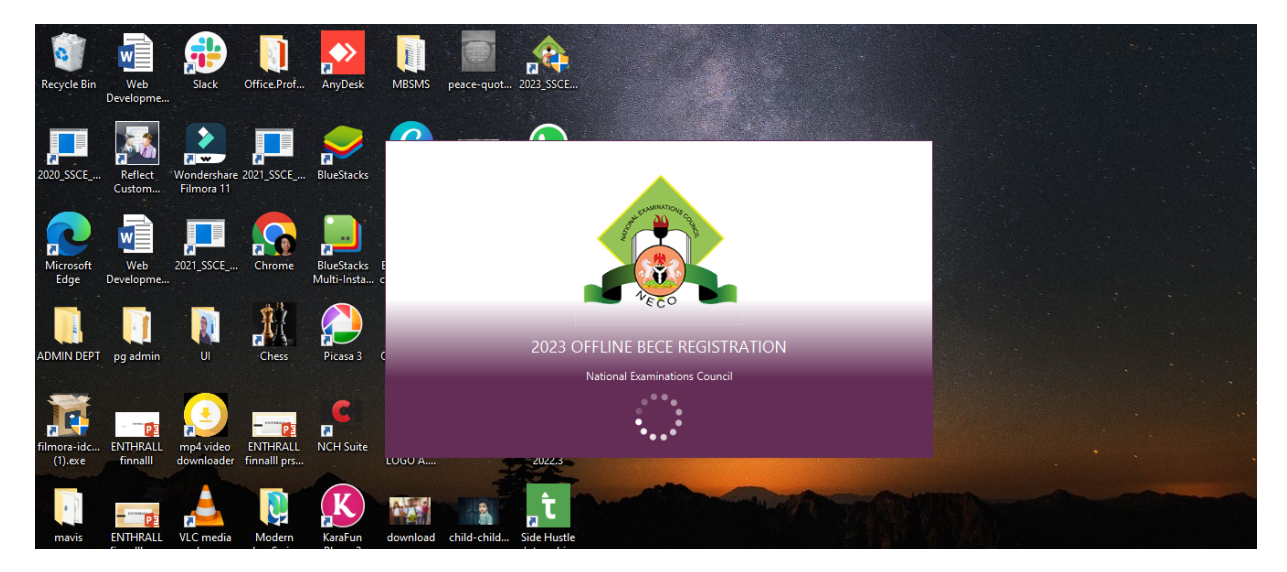

2. Log into your BECE offline app by Inputting your school number then click **PROCEED** which takes you to your dashboard.

| A 2023 OFFLINE BECE REGISTRATION                             | - | × |
|--------------------------------------------------------------|---|---|
|                                                              |   |   |
|                                                              |   |   |
| 2023 OFFLINE BECE REGISTRATION                               |   |   |
| Enter School Number School Number Proceed                    |   |   |
| Update School Details                                        |   |   |
| 0224949 : Federal Technical College, Abeokuta                |   |   |
| 12     10     2       Candidate     Completed     Incomplete |   |   |
|                                                              |   |   |
|                                                              |   |   |
| Notification<br>2023 BECE                                    |   |   |

3. On your dashboard menu, select Add New Candidate which is on the Right-hand side of your screen, and this will take you to the registration form page. See the images below for reference.

| 10 W L           |            |                         |                  |                      |                                  |                                  |
|------------------|------------|-------------------------|------------------|----------------------|----------------------------------|----------------------------------|
| C Logout DASHBO  | ARD        |                         |                  |                      | Dashboard                        | d Registration Report Upload Ca3 |
| Total Candidate  |            | Inc Inc                 | omplete Capture  | Total Pending Upload |                                  | Add New Candidate                |
| Search Candidate | ● All ○ Up | loaded O Pending Upload |                  |                      | Import Candio                    | date List Export Candidate List  |
| S/N              | Surname    | Firstname               | Other name       | Code                 | Registration Number              | Status                           |
|                  |            |                         | No content in ta | ble<br>For Supp      | ort Call: 09155708856   08121447 | 1470   09135161917   08096614200 |

4. Below is the registration form, Fill out the candidate's biodata. Click on the "Save candidate" button to move to the next page which is select subject as seen in the image below.

| 0009977                     |                             |                                                                         |
|-----------------------------|-----------------------------|-------------------------------------------------------------------------|
| () Logout DASHBOARD         |                             | Dashboard Registration Report Upload Ca3                                |
| Search Candidate Add Delete | • 0                         |                                                                         |
|                             | 01 Capture Bio-Data 02 Sele | t Subject 03 Passport Capture                                           |
|                             | COUNTRY                     |                                                                         |
|                             | SURNAME                     |                                                                         |
|                             | EDEM                        | 12312312312                                                             |
|                             |                             | STATE OF ORIGIN                                                         |
|                             | MIDLE NAME                  | LOCAL GOVERNMENT AREA                                                   |
|                             | EPE                         | ETINAN 👻                                                                |
|                             | GENDER                      | DATE OF BIRTH (DD-MM-YYYY) 07                                           |
|                             |                             | SPECIAL NEEDS                                                           |
|                             |                             | Save Candidate                                                          |
|                             |                             | For Support Call: 09155708856   08121447470   09135161917   08096614200 |

5. Fill out the candidate's CA1 and CA2 scores for all your selected subjects, bear in mind that you have to select a minimum of eleven and a maximum of twelve subjects. See the image below, then click on the "SAVE" button to proceed to passport upload.

| Logout REGISTRATION      |                                          |           |         |            |                   |              |        | Dashboard | Registration | Report | Upload | Ca3 |
|--------------------------|------------------------------------------|-----------|---------|------------|-------------------|--------------|--------|-----------|--------------|--------|--------|-----|
| rch Candidate Add Delete |                                          |           |         | ۲          |                   | ۲            |        |           |              |        |        |     |
| I. Musty Bilal           | 01 Capture Bio-Data Name: Musty Bilal 11 |           | 02 Sele | ect Subjec | t 03 Pass         | port Capture |        |           |              |        |        |     |
| . Essen Edem             | Compulsory                               | Langua    | ages    |            | Religious Studies |              | Others |           |              |        |        |     |
|                          | Select minimum of 11 & maxin             | num of 12 | subject | s          |                   |              |        |           |              |        |        |     |
|                          | V English Studies                        | 22        | 22      |            | ✓ History         | 22           | 22 CA3 |           |              |        |        |     |
|                          | ✓ Mathematics                            | 44        | 11      |            | V French Language | 22           | 22 CA3 |           |              |        |        |     |
|                          | Basic Science & Technology               | 11        | 11      |            |                   |              |        |           |              |        |        |     |
|                          | Prevocational Studies                    | 11        | 11      |            |                   |              |        |           |              |        |        |     |
|                          | V National Values Education              | 11        | 11      |            |                   |              |        |           |              |        | Τ.     |     |
|                          | ✓ Business Studies                       | 11        | 11      |            |                   |              |        |           |              |        | Т      |     |
|                          | Cultural & Creative Arts                 | 11        | 11      |            |                   |              |        |           |              | _      | -      | _   |
|                          | Previous                                 |           |         |            |                   |              |        |           | Reset        |        | Save   | >   |
|                          |                                          |           |         |            | _                 |              |        |           |              |        |        | _   |

6. Click on the "Browse passport button" to upload candidate passport photograph.

| C Logout DASHBOARD                                  |                                         |                     |                                                                                       | Dashboard         | Registration | Report    | Upload  | Ca3  |
|-----------------------------------------------------|-----------------------------------------|---------------------|---------------------------------------------------------------------------------------|-------------------|--------------|-----------|---------|------|
| Search Candidate Add Delete                         | Ø                                       | - 📀 —               |                                                                                       |                   |              |           |         |      |
| 001. Essen Edem                                     | 01 Capture Bio-Data<br>Name: Essen Edem | 02 Select Subject   | O3 Passport Capture                                                                   |                   |              |           |         |      |
|                                                     |                                         | Maximum Size : 60kt | b with Dimensions 450px Maximum and 250<br>Browse Passport<br>Save<br>View Photo Card | px Minimum        |              |           |         |      |
| 28/08/5 of 5 477 words T1X English [[Inited States] |                                         |                     | For Support Call: 091557                                                              | 08856   081214474 | 70   091351  | 51917   ( | 0809661 | 4200 |

7. After upload click on the Save button to save candidate passport.

| C Logout DASHBOARD Dashboard Registration Report Upload Ca3 Search Candidate Add Delete                                                                                                    |
|----------------------------------------------------------------------------------------------------|
| Search Candidate Add Delete 🖉 🖉                                                                                                    |
|                                                                                                    |
| 01 Capture Bio-Data 02 Select Subject 03 Passport Capture                                                                                                    |
| Vol. Essen Edem                                                                                                    |
| Maximum Size : 60kb with Dimensions 450px Maximum and 250px Minimum                                                                                                    |
|                                                                                                    |
| Browse Passport                                                                                                    |
| Save to the second second se |
| View Photo Card                                                                                                    |
|                                                                                                    |
| For Support Call: 09155708856   08121447470   09135161917   08096614200                                                                                                    |

# HOW TO VIEW YOUR REGISTERED CANDIDATES

To view newly registered candidates,

1. Login to your offline app, it automatically takes you to the dashboard where you will see all the list of both pending and completed candidate registrations.

| 0224949            |                       |                        |                    |                        |                               | 2023 0001                         |
|--------------------|-----------------------|------------------------|--------------------|------------------------|-------------------------------|-----------------------------------|
| () Logout DA       | SHBOARD               |                        |                    |                        | Dashboa                       | rd Registration Report Upload Ca3 |
| Protal Candi<br>14 | lidate $\boxed{ 12} $ | leted Capture          | Incomplete Capture | ↑ Total Pending Upload |                               | Add New Candidate                 |
| Search Candidate   |                       | ploaded Pending Upload |                    |                        | Import Cand                   | lidate List Export Candidate List |
| S/N                | Surname               | Firstname              | Other name         | Code                   | Registration Number           | Status                            |
| 1                  | A.k.I                 | A.j.b                  | A.j                | 4949-0003-350049       | PENDING                       | Incomplete                        |
| 2                  | Joyce                 | Amoto                  | Ella               | 4949-0004-430028       | 573390872171148               | Complete                          |
| 3                  | Bilal                 | Auwal                  | Omeiza             | 4949-0001-060057       | 580745102884247               | Complete                          |
| 4                  | Charle                | Ayuba                  | Lukman             | 4949-0010-340044       | 680871309526264               | Complete                          |
| 5                  | Ayuba                 | Bilal                  | Musty              | 4949-0014-330015       | 692993478570133               | Complete                          |
| 6                  | B.j                   | C.j                    | J.y                | 4949-0012-100045       | 407594232819974               | Complete                          |
| 7                  | Kola                  | Isaka                  | Molly              | 4949-0011-410011       | 533712108479812               | Complete                          |
| 8                  | Joy                   | Joy                    | Joy                | 4949-0008-290053       | 493853528657928               | Complete                          |
| 9                  | Sophie                | Joy                    | Peter              | 4949-0002-160012       | PENDING                       | Incomplete                        |
|                    |                       |                        |                    | For Support            | t Call: 09155708856   0812144 | 7470   09135161917   08096614200  |

2. Filters for student status are available also to narrow down the results.

| 0224949               |                  |                          |                    |                        |                               | 2023 BECE                        |
|-----------------------|------------------|--------------------------|--------------------|------------------------|-------------------------------|----------------------------------|
| () Logout DASHB       | OARD             |                          |                    |                        | Dashboar                      | d Registration Report Upload Ca3 |
| Total Candidate<br>14 | Ø <sup>Com</sup> | pleted Capture           | Incomplete Capture | ↑ Total Pending Upload |                               | Add New Candidate                |
| Search Candidate      | IIA (            | Uploaded OPending Upload |                    |                        | Import Candi                  | date List Export Candidate List  |
| S/N                   | Surname          | Firstname                | Other name         | Code                   | Registration Number           | Status                           |
| 1                     | A.k.I            | A.j.b                    | A.j                | 4949-0003-350049       | PENDING                       | Incomplete                       |
| 2                     | Joyce            | Amoto                    | Ella               | 4949-0004-430028       | 573390872171148               | Complete                         |
| 3                     | Bilal            | Auwal                    | Omeiza             | 4949-0001-060057       | 580745102884247               | Complete                         |
| 4                     | Charle           | Ayuba                    | Lukman             | 4949-0010-340044       | 680871309526264               | Complete                         |
| 5                     | Ayuba            | Bilal                    | Musty              | 4949-0014-330015       | 692993478570133               | Complete                         |
| 6                     | B.j              | Cj                       | J.y                | 4949-0012-100045       | 407594232819974               | Complete                         |
| 7                     | Kola             | Isaka                    | Molly              | 4949-0011-410011       | 533712108479812               | Complete                         |
| 8                     | Joy              | Joy                      | Joy                | 4949-0008-290053       | 493853528657928               | Complete                         |
| 9                     | Sophie           | Joy                      | Peter              | 4949-0002-160012       | PENDING                       | Incomplete                       |
|                       |                  |                          |                    | For Support            | : Call: 09155708856   0812144 | 7470   09135161917   08096614200 |

3. Search field is also provided to locate a specific student by name.

| () Logout DAS    | SHBOARD   |                          |                    |                        | Dashbo              | ard Registration Rep |
|------------------|-----------|--------------------------|--------------------|------------------------|---------------------|----------------------|
| Total Candid     | late Comp | pleted Capture           | Incomplete Capture | € Total Pending Upload |                     | Add                  |
| Search Candidate | All O     | Jploaded OPending Upload |                    |                        | Import Car          | didate List Expor    |
| S/N              | Surname   | Firstname                | Other name         | Code                   | Registration Number | Status               |
| 1                | A.k.l     | A.j.b                    | A.j                | 4949-0003-350049       | PENDING             | Incomplet            |
| 2                | Joyce     | Amoto                    | Ella               | 4949-0004-430028       | 573390872171148     | Complete             |
| 3                | Bilal     | Auwal                    | Omeiza             | 4949-0001-060057       | 580745102884247     | Complet              |
| 4                | Charle    | Ayuba                    | Lukman             | 4949-0010-340044       | 680871309526264     | Complet              |
| 5                | Ayuba     | Bilal                    | Musty              | 4949-0014-330015       | 692993478570133     | Complete             |
| б                | B.j       | C.j                      | J.y                | 4949-0012-100045       | 407594232819974     | Complete             |
| 7                | Kola      | Isaka                    | Molly              | 4949-0011-410011       | 533712108479812     | Complet              |
| 8                | Joy       | Joy                      | Joy                | 4949-0008-290053       | 493853528657928     | Complete             |
| 9                | Sophie    | Jov                      | Peter              | 4949-0002-160012       | PENDING             | Incomplet            |

#### HOW TO EDIT CANDIDATE'S INFORMATION ON BECE

! IMPORTANT: It is easy to make changes to your registration form, but you can't make changes after the complete registration and validation process is done. The validation process ensures the accuracy and integrity of the candidate information and any subsequent changes may compromise this integrity.

Step 1: On your BECE account's dashboard, click on the **REGISTRATION BUTTON**. And this will take you to your candidates' list page

| () Legout DASHBO | ARD     |                 |                    |                            | Dashboard                       | Registration Report Upload Ca3 |
|------------------|---------|-----------------|--------------------|----------------------------|---------------------------------|--------------------------------|
| Total Candidate  |         | veleted Capture | Incomplete Capture | ↑ Total Pending Upload ↑ 0 | Import Candida                  | Add New Candidate              |
| S/N              | Surname | Firstname       | Other name         | Code                       | Registration Number             | Status                         |
| 1                | A.k.l   | A.j.b           | A.j                | 4949-0003-350049           | PENDING                         | Incomplete                     |
| 2                | Joyce   | Amoto           | Ella               | 4949-0004-430028           | 573390872171148                 | Complete                       |
| 3                | Bilal   | Auwal           | Omeiza             | 4949-0001-060057           | 580745102884247                 | Complete                       |
| 4                | Charle  | Ayuba           | Lukman             | 4949-0010-340044           | 680871309526264                 | Complete                       |
| 5                | Ayuba   | Bilal           | Musty              | 4949-0014-330015           | 692993478570133                 | Complete                       |
| 6                | B.j     | C.j             | J.y                | 4949-0012-100045           | 407594232819974                 | Complete                       |
| 7                | Kola    | Isaka           | Molly              | 4949-0011-410011           | 533712108479812                 | Complete                       |
| 8                | Joy     | Joy             | Joy                | 4949-0008-290053           | 493853528657928                 | Complete                       |
| 9                | Sophie  | Joy             | Peter              | 4949-0002-160012           | PENDING                         | Incomplete                     |
|                  |         |                 |                    | For Suppor                 | t Call: 09155708856   081214474 | 70   09135161917   08096614200 |

Step2: By clicking on the **REGISTRATION** button, a list of all students registered on the app will be displayed. To edit a student's information, select the student you wish to edit, choose the category you wish to modify, make the necessary changes, and then click the Save Candidate button See the image below:

| Search Candidate Add Delet |                     |         | •                      |                     |  |  |
|----------------------------|---------------------|---------|------------------------|---------------------|--|--|
| 001. Aj.b A.k.l            | 01 Capture Bio-Data | 02 Sele | ect Subject            | 03 Passport Capture |  |  |
| 002. Bilal Ayuba           | COUNTRY             |         |                        |                     |  |  |
| 003. C.j B.j               | NIGERIA             | •       |                        | •                   |  |  |
| 004. Auwal Bilal           | THOULD T            |         | ronor ac quorin        |                     |  |  |
| 005. Ayuba Charle          | SURNAME             |         | NIN (NATIONAL IDENTIFI | CATION NUMBER)      |  |  |
| 006. Ladidi Jonny          | CHARLE              |         | 12345678912            |                     |  |  |
| 007. Joy Joy               | FIRST NAME          |         | STATE OF ORIGIN        |                     |  |  |
| 008. Amoto Joyce           | AYUBA               |         | ADAMAWA                | -                   |  |  |
| 009. Isaka Kola            | MIDDLE NAME         |         | LOCAL GOVERNMENT AR    | EA                  |  |  |
| 010. Zainab Malik          | LUKMAN              |         | JADA                   | *                   |  |  |
| 011. Mercy Mercy           | GENIDER             |         | DATE OF RIPTH (DD. MM. | VVVV                |  |  |
| 012. Nonso Raphael         | MALE FEMALE         |         | 08 - May               | ✓ 2003 ✓            |  |  |
| 013. Musty Rufus           | 0 0                 |         |                        |                     |  |  |
| 014. Joy Sophie            |                     |         | SPECIAL NEEDS          |                     |  |  |
|                            |                     |         | LOW VISION             | •                   |  |  |
|                            |                     |         |                        | Save Candidate      |  |  |

### HOW TO RESET YOUR BECE ONLINE PASSWORD

It can be quite frustrating when you can't access a center because you forgot your password. Here are guidelines to follow to create a new password;

Click on the **RESET IT** beside forgot password.

|                                                                       | <b>Login</b><br>Login with your school number, email address & password.<br>School Number |
|-----------------------------------------------------------------------|-------------------------------------------------------------------------------------------|
| BASIC EDUCATION CERTIFICATE EXAMINATION                               | email@example.gov.ng                                                                      |
| Welcome to the NECO Basic Education Certificate Examination platform. | Required field                                                                            |
|                                                                       | Password                                                                                  |
| Login here to:                                                        | Required field                                                                            |
| ⊘ Make Payment.                                                       | Forgol PasswordP Reset it                                                                 |
| ⊘ View uploaded candidates.                                           | Login                                                                                     |
| ⊘ View Transaction History.                                           | For new operator click on claim school                                                    |
| Support mail: <u>support@neco.gov.ng</u>                              |                                                                                           |

You'll be redirected to a page where you enter your email address then click on the **RESET PASSWORD** button

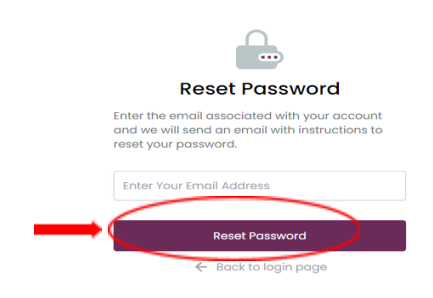

An OTP code will be sent to your mailbox to verify your mail. Once you enter the code, click on verify

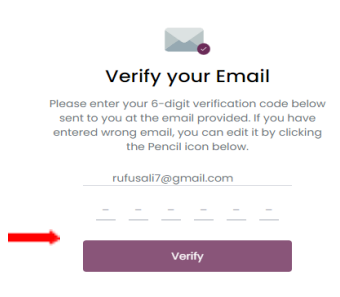

Once you have verified your mail, then enter your new password twice then click on **RESET PASWORD** 

| Reset your pas                                              | sword      |
|-------------------------------------------------------------|------------|
| Your new password must be diffe<br>previous used passwords. | erent from |
| Password                                                    | ۲          |
| Password                                                    | ۲          |
| Reset Password                                              |            |

# HOW TO PAY FOR REGISTRATION QUOTAS & SYLLABUS

**!!!** IMPORTANT: You can only make payment for validated candidates and centres registering less than 20 candidates are deemed unviable and will have to pay an unviable fee.

• **STEP 1** 

To make a payment, access the BECE dashboard at <u>https://bece.necostage.com</u> sign in to your account

|                               |                                  | Login<br>Login with your school number, en | nail address & password. |
|-------------------------------|----------------------------------|--------------------------------------------|--------------------------|
| BASIC EDUCATION CERTIFICATE E |                                  | 0224949                                    |                          |
|                               | ertificate Examination platform. | mahaufedo+@gmail.com                       |                          |
|                               |                                  |                                            | ۲                        |
| Login here to:                |                                  | Forgot Password? Reset it                  |                          |
|                               |                                  |                                            |                          |
|                               |                                  | Logi                                       | in                       |
|                               |                                  | For new operator clic                      | k on claim school        |

• **STEP 2** navigate to Purchase Quota button on the dashboard and click it to begin the payment process.

| . <del>@</del> .      | K BECE (0279797) Federal Go                                                 | BECE (0279797) Federal Government College, Kabba                                |                                                                                        |  |  |  |  |  |  |
|-----------------------|-----------------------------------------------------------------------------|---------------------------------------------------------------------------------|----------------------------------------------------------------------------------------|--|--|--|--|--|--|
| 🕕 Dashboard           | CA3 Upload                                                                  | 12:00                                                                           | 11:59<br>AM                                                                            |  |  |  |  |  |  |
| <u></u> ටු Candidates |                                                                             |                                                                                 |                                                                                        |  |  |  |  |  |  |
| 🕂 CA 3                |                                                                             |                                                                                 |                                                                                        |  |  |  |  |  |  |
| 🕞 Resit               |                                                                             |                                                                                 |                                                                                        |  |  |  |  |  |  |
| FP Transactions       | Ē                                                                           |                                                                                 | 00                                                                                     |  |  |  |  |  |  |
| Profile               | Pay for Registration<br>Click on the link below t<br>payment for BECE regis | Quota View Transactions<br>o make Click here to view all transaction<br>tration | Registered Candidates<br>s Click the button to see all<br>candidates registered by you |  |  |  |  |  |  |
|                       | Purchase Quot                                                               | Transaction                                                                     | View Candidate                                                                         |  |  |  |  |  |  |

#### • **STEP 2**

Enter the number of candidates to be registered and number of syllabus to be purchased then click on **GO TO PAYMENTS** 

| * •       | ACC (127177) 144 | Make Payment<br>BECE 2023 registration                                 | 8                                                       |      | Max 884 - |
|-----------|------------------|------------------------------------------------------------------------|---------------------------------------------------------|------|-----------|
| 0         | Canadiana        | Examination Type:<br>School Name:<br>School Number:<br>Payment details | BECE<br>Federal Government College,<br>Kabba<br>0270797 | -    |           |
| 0 <b></b> |                  | You can make pay                                                       | ment for 13 validated candidates                        | <br> | -         |
|           |                  | Registration Fee 0                                                     | Unit Price Total Price                                  |      |           |
|           | (                | Syllabus<br>0                                                          | ¥1,500 ¥0                                               |      |           |
|           |                  |                                                                        | 9<br>Go to Payment                                      | <br> | -         |

#### • STEP 3

Once you are on this page, click the small box to verify the information entered. Once that is done, click on **SUMMIT** 

| ÷ = | -         | Payment Summe                                                                                                    | ary            |                         | $\otimes$               |   |   | ******** |
|-----|-----------|----------------------------------------------------------------------------------------------------|----------------|-------------------------|-------------------------|---|---|----------|
| 0   | Canadiana |                                                                                                    | 00             |                         |                         |   | _ | _        |
| o   |           | ITEMS<br>Registration Fee                                                                                                | QUANTITY<br>10 | UNIT PRICE              | TOTAL PRICE             | - |   | -        |
| e   |           | Syllabus<br>Stamp Duty<br>Service Charge                                                                                 | 10<br>1<br>1   | № 1,500<br>№ 50<br>№ 50 | № 15000<br>№ 50<br>№ 50 |   |   |          |
|     |           | Inave verified the abou information to be accurate<br>and i agree that the point i am about to make is<br>non-refundable |                |                         |                         |   |   |          |
|     |           | NOTE: This pay                                                                                                    | /ment exclu    | ides remita ch          | arges                   |   |   | -        |

• **STEP 4** 

You should be redirected to the Remita page to make the payment. The amount payable will be displayed. Click on **SUBMIT.** 

| SYSTIMSPICS LIMITID                                                                                    | Remita                     |
|----------------------------------------------------------------------------------------------------|----------------------------|
| Remita Retrieval Reference (RRR) *                                                                     |                            |
| 1800-1010-1468                                                                                         |                            |
| Product/Service : REGULAR PAYMENT<br>Amount Payable : #102,100.00<br>Beneficiary : SYSTIMSPICS LIMITID |                            |
| Payer's name *                                                                                         |                            |
| Rufus Akuh                                                                                             |                            |
| Payer Phone *                                                                                          | Payer Email *              |
| ∎ • 0703 105 9031                                                                                      | rufusali7@gmail.com        |
| By clicking Submit you agree to our Terms and Cor                                                      | ditions and Privacy Policy |
| SUBMIT                                                                                                 |                            |

#### • **STEP 5**

Choose your preferred payment method and click on PAY

| SYSTIMSPICS L                                               |                             | Romita                                     |
|-------------------------------------------------------------|-----------------------------|--------------------------------------------|
| Remita Retrieval Reference i                                | SELECT & DRYMENT OPTION     | SYSTIMSPICS LIMITID<br>SYSTIMSPICS LIMITID |
| 1800-1010-1468<br>Preduct/Service : REGULAR PA              | Bank Account                | CARD NUMBER                                |
| Amount Payable : R 102,10<br>Beneficiary : SYSTIMSPICS LIMI | USSD                        | 1234 5078 0012 3450                        |
| Rufus Akuh                                                  | GR Code<br>Internet Banking | 1067-7VV 223                               |
| Payer Phone *                                               | Remita<br>Wallet            | Pay NGN 102.100                            |
| By clicking Submit you agree to                             | Phone Number                |                                            |
| SUBMIT                                                      |                             |                                            |

Once your transaction is successful, you will be given the total amount of Quota you purchased. On your dashboard, you will be able to see how much Quota you have and how many have been used.

# HOW TO VIEW OUR TRANSACTION HISTORY

To view your transaction history;

• Click on **TRANSACTIONS** on the dashboard or transactions on the sidebar.

| . <del>@</del> . < | BECE (0279797) Federo                                                                          | BECE (0279797) Federal Government College, Kabba |                                                          |                                                                        |                          |  |  |  |
|--------------------|------------------------------------------------------------------------------------------------|--------------------------------------------------|----------------------------------------------------------|------------------------------------------------------------------------|--------------------------|--|--|--|
| 11) Dashboard      | CA3 Upload                                                                                     | 12:00                                            |                                                          | 11:59                                                                  |                          |  |  |  |
| S Candidates       |                                                                                                |                                                  |                                                          |                                                                        |                          |  |  |  |
| 🕂 CA 3             |                                                                                                |                                                  |                                                          |                                                                        |                          |  |  |  |
| 🕞 Resit            |                                                                                                |                                                  |                                                          |                                                                        |                          |  |  |  |
|                    | Ē                                                                                              | •                                                |                                                          | 00                                                                     |                          |  |  |  |
| Profile            | Pay for Registration Quota<br>Click on the link below to make<br>payment for BECE registration |                                                  | View Transactions<br>Click here to view all transactions | Registered Candid<br>Click the button to se<br>candidates registered l | ates<br>le all<br>by you |  |  |  |
|                    | Purchase (                                                                                     | Quota                                            | Transaction                                              | View Candidate                                                         | 9                        |  |  |  |

• View list of transactions made

|               | Kutu SECE (0279797) Federal Government College, Kabba Sector Sector Sect |                  |                   |                |                |                |              |                |
|---------------|----------------------------------------------------------------------------------------------------|------------------|-------------------|----------------|----------------|----------------|--------------|----------------|
| 🕕 Dashboard   |                                                                                                    | Transactions     |                   |                |                |                |              |                |
| 8) Candidates |                                                                                                    | Transactions     |                   | Status         | Date           |                |              |                |
| 🕒 CA 3        |                                                                                                    | Enter RRR number | Q                 | ALL V          | Select Date 📋  | Verify t       | oank payment | Purchase Quota |
| 🕞 Resit       |                                                                                                    | Payer            | Payment Reference | RRR            | Date Paid      | Amount(N)      | Status       | Action         |
| Transactions  |                                                                                                    | PUEUS AKUH       | 983590670209378   | 180010101468   | 19/01/2023     | NGN 102100.00  |              |                |
| Profile       |                                                                                                    |                  | 101210010201010   | 10401010101010 | ind and source | Non buguoau    |              |                |
|               |                                                                                                    | RUFUS AKUH       | 550397305143997   | 350009918596   | 23/12/2022     | NGN 185,100.00 | PENDING      |                |
|               |                                                                                                    | RUFUS AKUH       | 570177386701107   | 140009908934   | 22/12/2022     | NGN 412,600.00 | SUCCESSFUL   |                |
|               |                                                                                                    | 20 Rows 🗸 🗸      |                   |                |                |                | Page 1 of    | 1 C 🕕 🔊        |

• Click check status under the "Action" button to retry any pending or failed transaction

| ٠ |              | Kufus Akuh Skula Section (279797) Federal Government College, Kabba Rufus Akuh Skula Segmeter Skula Section Section Se |                  |                                         |              |               |                |              |                |  |  |
|---|--------------|----------------------------------------------------------------------------------------------------|------------------|-----------------------------------------|--------------|---------------|----------------|--------------|----------------|--|--|
|   | Dashboard    |                                                                                                    |                  |                                         |              |               |                |              |                |  |  |
|   | Candidates   |                                                                                                    | Iransactions     |                                         | Status       | Date          | ate            |              |                |  |  |
| ۲ | CA 3         |                                                                                                    | Enter RRR number | Q                                       | ALL ~        | Select Date 📋 | Verify k       | oonk poyment | Purchase Quota |  |  |
|   | Resit        |                                                                                                    | Payer            | Payment Reference                       | RRR          | Date Paid     | Amount(N)      | Status       | Action         |  |  |
| æ | Transactions |                                                                                                    | DUEUS AVUIL      | 000000000000000000000000000000000000000 | 190010101459 | 10/01/2022    | NCN 102100-00  | - PENDANO    |                |  |  |
| 9 | Profile      |                                                                                                    | ROPUS AKON       | 303330010203370                         | 100010101480 | 10/01/2020    | NON 102,100.00 | - rename     |                |  |  |
|   |              |                                                                                                    | RUFUS AKUH       | 550397305143997                         | 350009918596 | 23/12/2022    | NGN 185,100.0  | heck stot    |                |  |  |
|   |              |                                                                                                    | RUFUS AKUH       | 5701773B6701107                         | 140009908934 | 22/12/2022    | NGN 412,600.00 | SUCCESSFUL   |                |  |  |
|   |              |                                                                                                    | 20 Rows 🗸        |                                         |              |               |                | Page 1 of    | n 🔇 🕕 🕥        |  |  |

# HOW TO VIEW REGISTERED CANDIDATES ON THE BECE APP

To view registered candidates;

• Click on **VIEW CANDIDATES** on the dashboard or **CANDIDTATES** on the side menu

| . <del></del> | < BECE (0279797) Fe                           | BECE (0279797) Federal Government College, Kabba          |                                                          |                                                                                      |  |  |  |  |
|---------------|-----------------------------------------------|-----------------------------------------------------------|----------------------------------------------------------|--------------------------------------------------------------------------------------|--|--|--|--|
| 🕕 Dashboard   | CA3 Upload                                    | CA3 Upload                                                |                                                          |                                                                                      |  |  |  |  |
| 🖏 Candidates  |                                               |                                                           |                                                          |                                                                                      |  |  |  |  |
| CA 3          |                                               |                                                           |                                                          |                                                                                      |  |  |  |  |
| 🕞 Resit       |                                               |                                                           |                                                          |                                                                                      |  |  |  |  |
| Transactions  |                                               | Ē                                                         |                                                          | 0                                                                                    |  |  |  |  |
| (2) Profile   | Pay for Reg<br>Click on the li<br>payment for | istration Quota<br>Ink below to make<br>BECE registration | View Transactions<br>Cilck here to view all transactions | Registered Candidates<br>Click the button to see all<br>candidates registered by you |  |  |  |  |
|               | Purch                                         | ase Quota                                                 | Transaction                                              | View Candidate                                                                       |  |  |  |  |

• Select exam year from the dropdown as seen in the image below to reveal the registered candidates from the selected year.

| . <del>@</del> . | < | BECE (0279797) Federal Government College, Kabba |         |            |             |        |            |                     | Rufus Akuh<br>rufuseli?ggmaite |
|------------------|---|--------------------------------------------------|---------|------------|-------------|--------|------------|---------------------|--------------------------------|
| ••• Dashboard    |   | Candidates                                       |         | - I        |             |        |            |                     |                                |
| Candidates       |   |                                                  |         |            |             |        |            |                     |                                |
| CA 3             |   | Search by reg number or surname Vear.2023        |         |            |             |        |            |                     |                                |
| 🕞 Resit          |   | Registration number                              | Surname | First name | Middle name | Gender | DOB        | Registration Status | Action                         |
| Transactions     |   | 952173624094575                                  | NONSO   | PHILIP     |             | м      | 2010-10-10 | COMPLETED           |                                |
| Profile          |   | 472280314099043                                  | OLUMIDE | JACOB      | ταγο        | м      | 2011-10-10 | COMPLETED           |                                |
|                  |   | 983892355859279                                  | PREVAIL | AMOTO      | AGBO        | м      | 2011-08-10 | GOMPLETED           |                                |
|                  |   | 319984986213967                                  | AKUH    | JEFFREY    | ALIH        | м      | 2010-09-10 | COMPLETED           |                                |
|                  |   | 826249378360807                                  | FEMI    | TOSIN      | JOHN        | м      | 2005-10-10 | COMPLETED           |                                |

### HOW TO COMPLETE REGISTRATION AND PRINT FINAL PHOTOCARD ON BECE

Once you have made payments for all your validated candidates, the few steps below will guide you on how to complete the registration:

• On the candidates list, select all registered candidates, click on the **UPLOAD CANDIDATE** button as seen in the image below; N.B, this is done on the offline app.

| C Logout DASHBO  | nment College, Kabba |                  |                   |                        | Dashboard                    | 2023 Bi                       |
|------------------|----------------------|------------------|-------------------|------------------------|------------------------------|-------------------------------|
| Total Candidate  | Completed Ca         |                  | ncomplete Capture | O Total Pending Upload |                              | Add New Candidate             |
| Search Candidate | All Uploaded         | O Pending Upload |                   |                        | Import Candida               | te List Export Candidate List |
| S/N              | Surname              | Firstname        | Other name        | Code                   | Registration Number          | Status                        |
| 1                | Prevail              | Amoto            | Agbo              | 9797-0002-380022       | 983892355859279              | Complete                      |
| 2                | Olumide              | Jacob            | Тауо              | 9797-0003-260030       | 472280314099043              | Complete                      |
| 3                | Akuh                 | Jeffrey          | Alih              | 9797-0001-090048       | 319984986213967              | Complete                      |
| 4                | Nonso                | Philip           |                   | 9797-0004-280059       | 952173624094575              | Complete                      |
|                  |                      |                  |                   |                        |                              |                               |
|                  |                      |                  |                   |                        |                              |                               |
|                  |                      |                  |                   |                        |                              |                               |
|                  |                      |                  |                   |                        |                              |                               |
|                  |                      |                  |                   |                        |                              |                               |
|                  |                      |                  |                   | For Support Ca         | all: 09155708856   081214474 | 70   09135161917   080966142  |